ESPLED

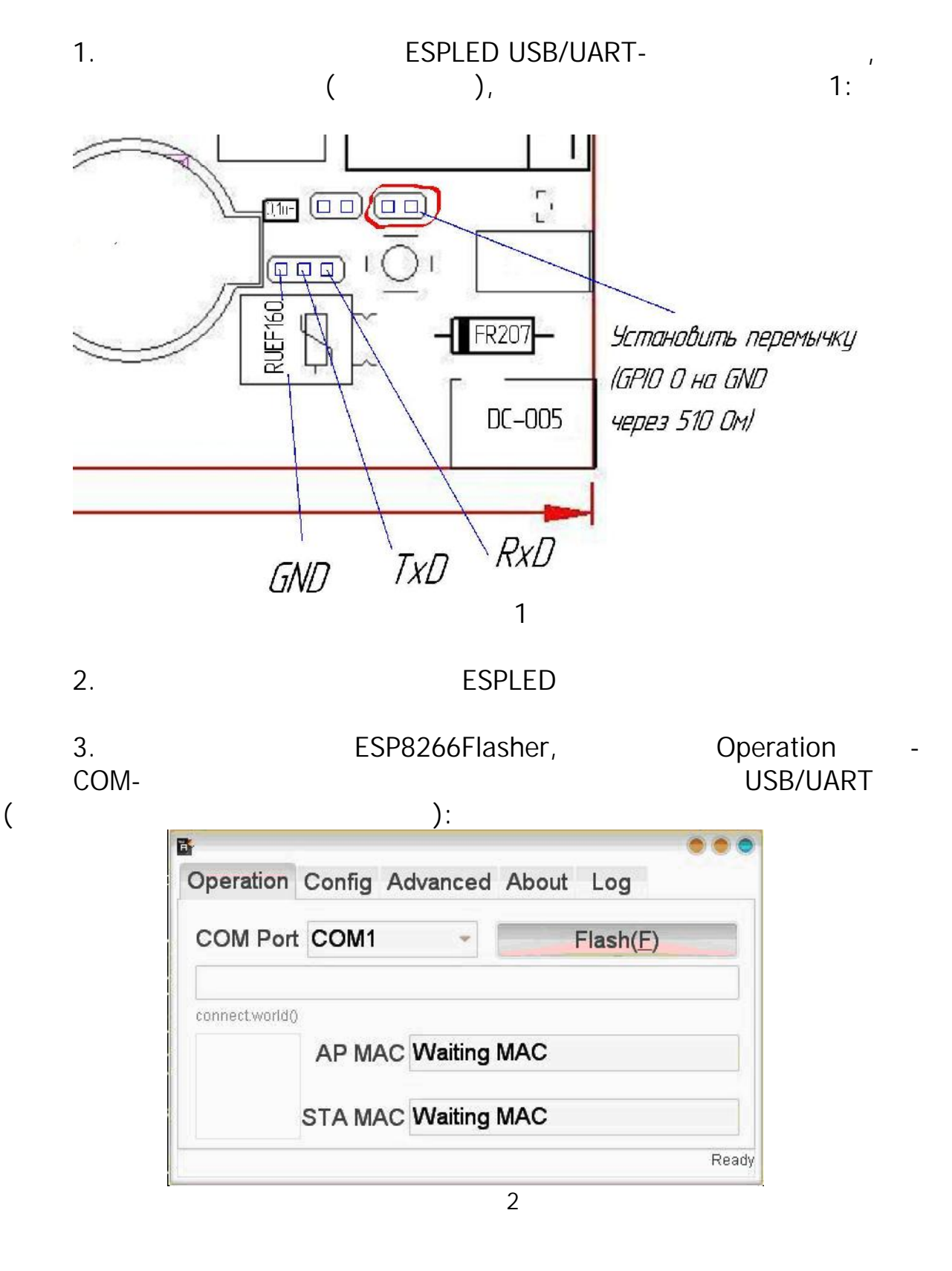

| 4. | Config                    | 2-      |
|----|---------------------------|---------|
|    | <u>www.wifi-iot.com</u> : |         |
|    | - 0x00000_ESP8266.bin     | 0 00000 |
|    | - 0x40000_ESP8266.bin     | 0 40000 |

| Operation Config Advanced About | Log | 3         |
|---------------------------------|-----|-----------|
| D:\0x00000_ESP8266.bin          | ٢   | 0x00000 🗸 |
| D:\0x40000_ESP8266.bin          | ٢   | 0x40000 🗸 |
| -                               | ٢   | -         |
|                                 | ٢   | -         |
|                                 | ٢   | -         |
| •                               | ٢   | -         |
|                                 | *   | -         |

3

:

5.

Advansed

| Baudrate    | 115200  | + | 1               |
|-------------|---------|---|-----------------|
| Flash size  | 4 MByte | - |                 |
| Flash speed | 40MHz   | * | Restore default |
| SPI Mode    | QIO     | - |                 |

| 6 |   |
|---|---|
| υ | • |

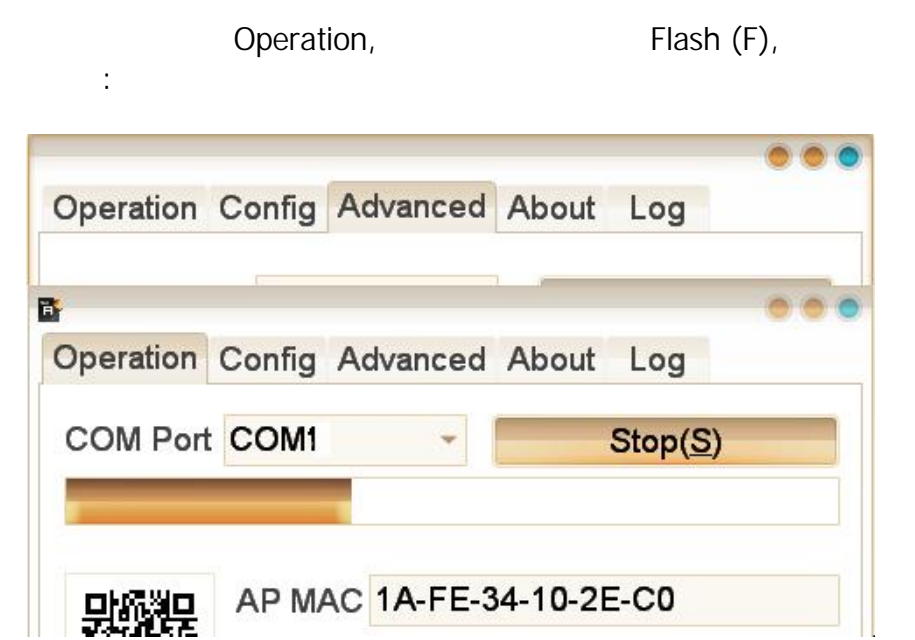

5

1

,

:

## ESPLED

.

| GPIO 0  | SCL (BMP180)   | GPIO 13 | CLK (MAX7219) |
|---------|----------------|---------|---------------|
| GPIO 2  | SDA (BMP180)   | GPIO 14 | N/C           |
| GPIO 4  | DATA (MAX7219) | GPIO 15 | PULL DOWN     |
| GPIO 5  | AM2302/DS18B20 | GPIO 16 | PULL UP       |
| GPIO 12 | LOAD (MAX7219) |         |               |

: http://espmeteo.ru

ı

info@espmeteo.ru

7.

8.

.